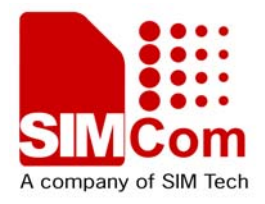

# Development Kit Manual SIM908 EVB kit\_User Guide\_V1.00

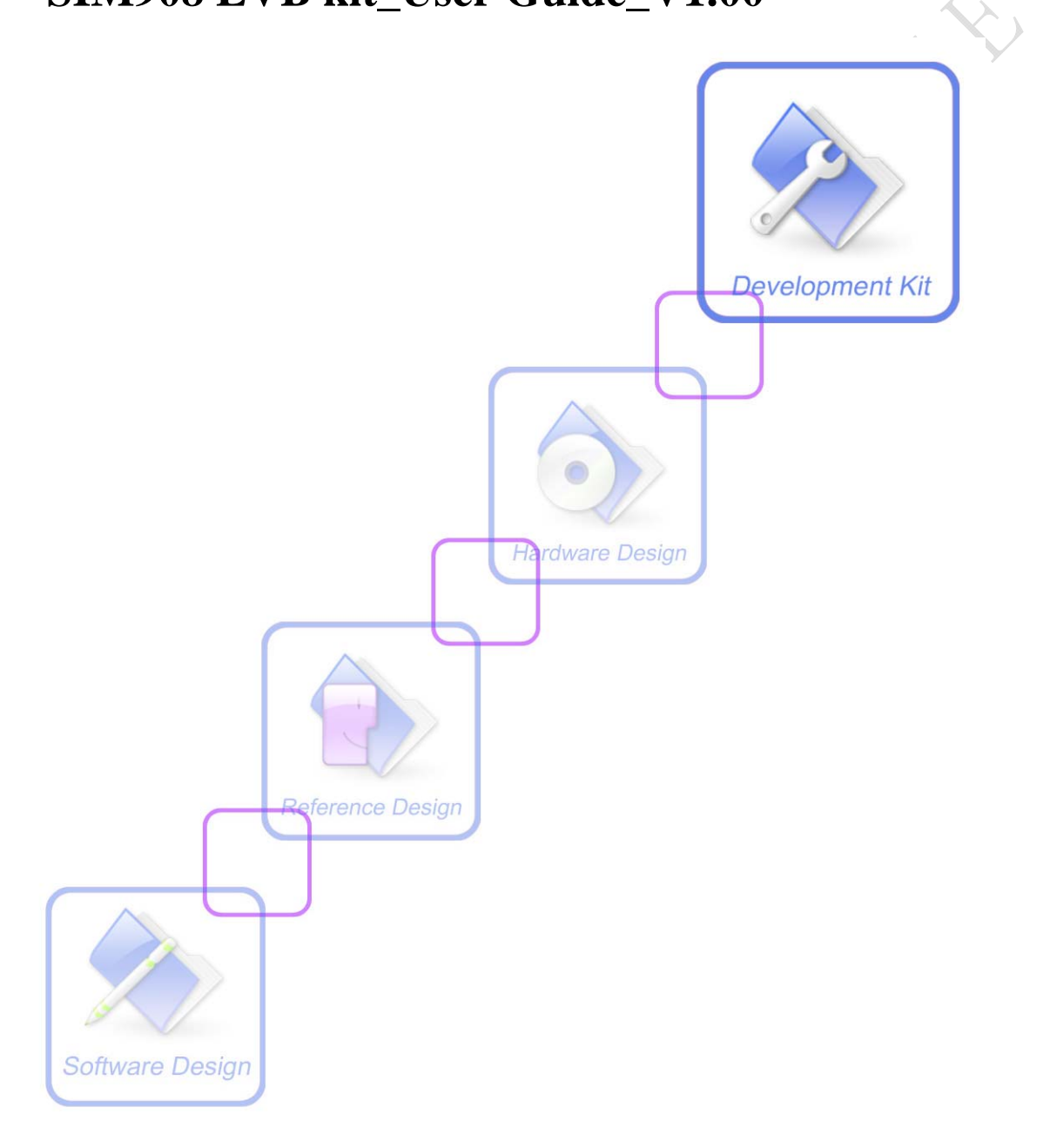

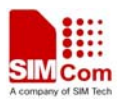

| Document Title:      | SIM908 EVB kit User Guide       |  |
|----------------------|---------------------------------|--|
| Version:             | 1.00                            |  |
| Date:                | 2011-08-15                      |  |
| Status:              | Release                         |  |
| Document Control ID: | SIM900_EVB kit_User Guide_V1.00 |  |

#### **General Notes**

SIMCom offers this information as a service to its customers, to support application and engineering efforts that use the products designed by SIMCom. The information provided is based upon requirements specifically provided to SIMCom by the customers. SIMCom has not undertaken any independent search for additional relevant information, including any information that may be in the customer's possession. Furthermore, system validation of this product designed by SIMCom within a larger electronic system remains the responsibility of the customer or the customer's system integrator. All specifications supplied herein are subject to change.

#### Copyright

This document contains proprietary technical information which is the property of SIMCom Limited., copying of this document and giving it to others and the using or communication of the contents thereof, are forbidden without express authority. Offenders are liable to the payment of damages. All rights reserved in the event of grant of a patent or the registration of a utility model or design. All specification supplied herein are subject to change without notice at any time.

Copyright © Shanghai SIMCom Wireless Solutions Ltd.2011

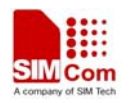

# Contents

| Contents                         | 3  |
|----------------------------------|----|
| Version History                  | 5  |
| 1 Overview                       | 6  |
| 2 EVB accessory                  | 8  |
| 3 Accessory interface            | 9  |
| 3.1 Power interface              | 9  |
| 3.2 Audio interface              | 10 |
| 3.3 SIM card interface           |    |
| 3.4 Antenna interface            |    |
| 3.4.1 GSM antenna interface      |    |
| 3.4.2 GPS antenna interface      |    |
| 3.5 RS232 interface              |    |
| 3.6 Operating status LED         | 15 |
| 3.6.1 GSM part                   | 15 |
| 3.6.2 Debug indicator            | 16 |
| 4 Test interface                 | 16 |
| 4.1 GSM serial ports             | 17 |
| 4.2 LCD & ADC                    |    |
| 4.3 GPS serial ports and power   | 19 |
| 5 EVB and accessory equipment    | 20 |
| 6 Illustration                   | 21 |
| 6.1 GSM part                     | 21 |
| 6.1.1 Running                    | 21 |
| 6.1.2 Connecting Net and calling | 21 |
| 6.1.3 Downloading                | 24 |
| 6.1.4 Turn off                   | 25 |
| 6.1.5 Charging                   | 25 |
| 6.2 GPS part                     | 25 |
| 6.2.1 Running:                   | 25 |
| 6.2.2 Position fixed             | 27 |
| 6.2.3 TTFF Test                  |    |
| 6.2.4 Turn off and Reset         |    |
|                                  |    |

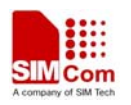

# **Figure Index**

| FIGURE 1: TOP VIEW                     | 6  |
|----------------------------------------|----|
| FIGURE 2: BOTTOM VIEW                  | 6  |
| FIGURE 3: EVB ACCESSORY                | 8  |
| FIGURE 4: POWER INTERFACE              | 9  |
| FIGURE 5: AUDIO INTERFACE              | 10 |
| FIGURE 6: SIM CARD INTERFACE           | 11 |
| FIGURE 7: GSM ANTENNA INTERFACE        |    |
| FIGURE 8: GPS ANTENNA INTERFACE        | 13 |
| FIGURE 9: GSM PART SERIAL PORTS        | 14 |
| FIGURE 10: GSM PART LED                | 15 |
| FIGURE 11: DEBUG PORT LED              | 16 |
| FIGURE 12: TEST INTERFACE OVERVIEW     | 16 |
| FIGURE 13: GSM SERIAL PORTS            | 17 |
| FIGURE 14: LCD & ADC INTERFACE         | 18 |
| FIGURE 15: GPS SERIAL PORT             | 19 |
| FIGURE 16: EVB AND ACCESSORY EQUIPMENT | 20 |
| FIGURE 17: OPEN HYPER TERMINAL         | 21 |
| FIGURE 18: NAME HYPER TERMINAL         | 22 |
| FIGURE 19: CONFIRM PORT NUMBER         | 22 |
| FIGURE 20: SELECT PORT NUMBER          | 23 |
| FIGURE 21: SET BAUD RATE               | 23 |
| FIGURE 22: SIM908 FLASH LOADER         | 24 |
| FIGURE 23: SETTING GPS TOOL            | 26 |
| FIGURE 24: POWER ON GPS                | 26 |
| FIGURE 25: GPS_VANT AND GPS_RF_VCC     | 27 |
| FIGURE 26: POSITION FIXED              |    |
| FIGURE 27: TTFF TEST                   |    |
| FIGURE 28: POWER OFF GPS PART          |    |
|                                        |    |
|                                        |    |
| $\sim \mathbf{V}^{\mathbf{Y}}$         |    |
|                                        |    |
| $\checkmark$                           |    |

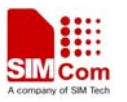

# **Version History**

| Data      | Version | Description of change | Author      |
|-----------|---------|-----------------------|-------------|
| 2011-8-15 | 1.00    | Origin                | Ma Honggang |

# SCOPE

This document give the usage of SIM908 EVB, user can get useful info about the SIM908 EVB quickly through this document. Using SIM908 EVB, user can demo SIM908 module.

This document is subject to change without notice at any time.

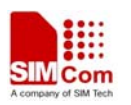

# **1 Overview**

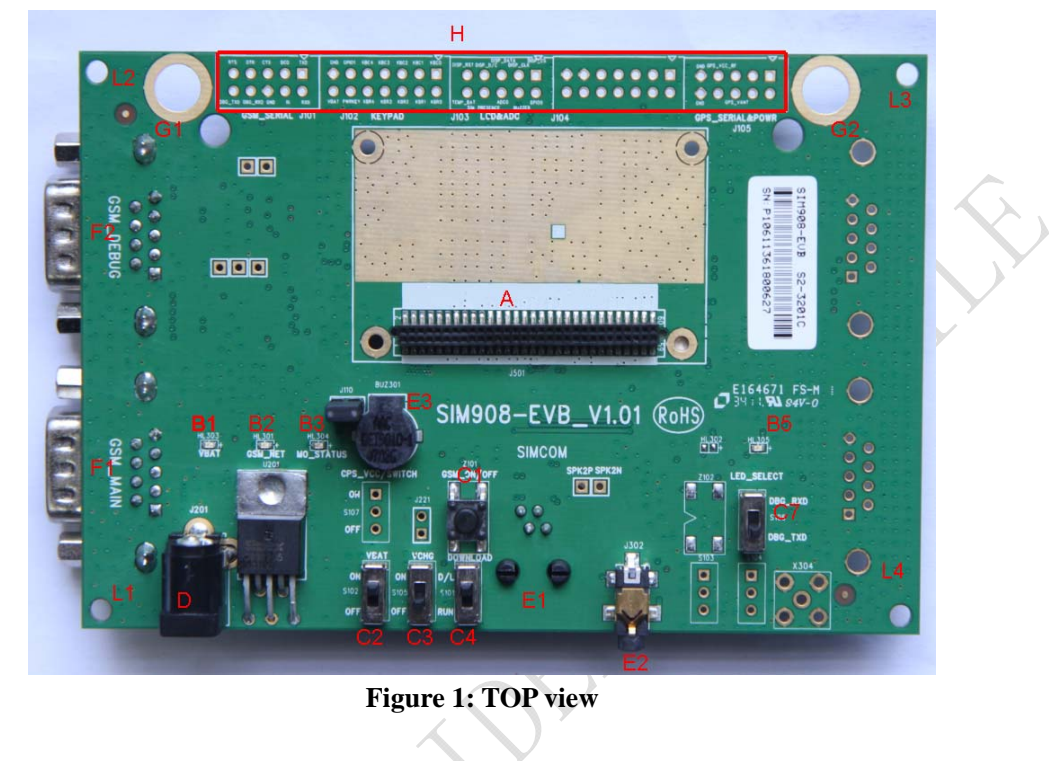

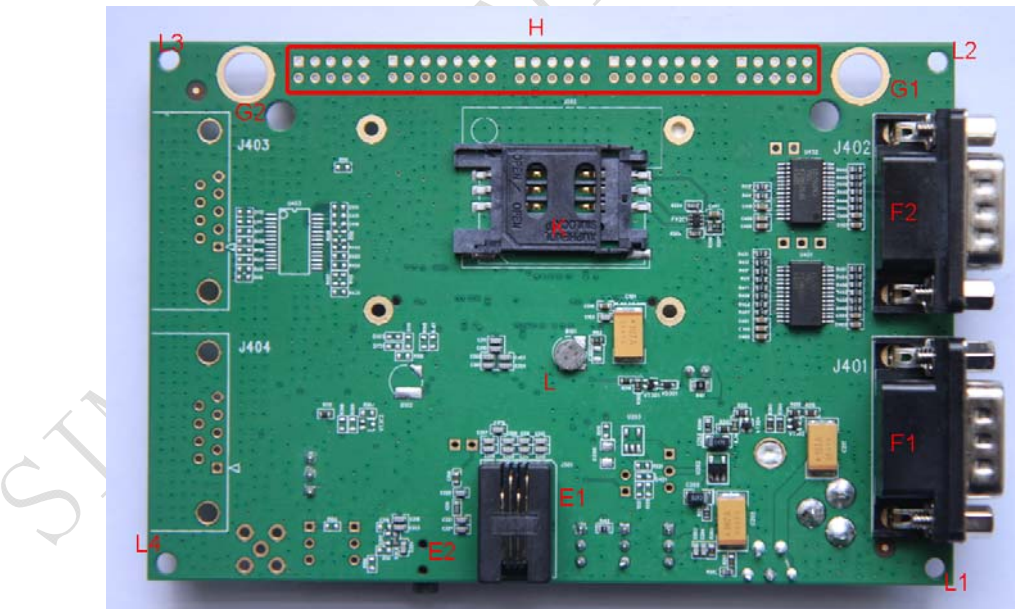

Figure 2: BOTTOM view

A: 60-pin connector, SIM908 module interface

B1-B5: LED indicator B1: VBAT ON/OFF

SIM908\_EVB kit\_ User Guide \_V1.00

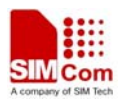

B2: GSM net status

B3: The GSM part of the module ON/OFF status

B5: DBG RXD/TXD STATUS

C1-C9: Key control for various functions

C1: GSM part power-up / power down control (button Z101)

C2: VBAT ON/OFF control (shifter S102)

C3: VCHG ON/OFF control (shifter S105)

C4: GSM part program download control (shifter S101)

C7: debug port RXD/TXD LED status selective shifter (shifter S106)

D: Power source adapter interface

E1-E3: Audio interface

E1: Handset interface

E2: Headphone interface

E3: Buzzer

F1-F2: Serial ports

F1: Main serial port for downloading, AT command transmitting, data exchanging

F2: Debug serial port default for GPS NMEA information output

G1-G2: Hole for antenna fixed

G1: Hole for GSM antenna fixed

G2: Hole for GPS antenna fixed

H: Expand port, such as serial ports, display port

L1-L4: Hole for EVB board fixed

K: SIM card connector

L: 3.3V Back-up battery for GSM part

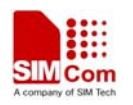

# 2 EVB accessory

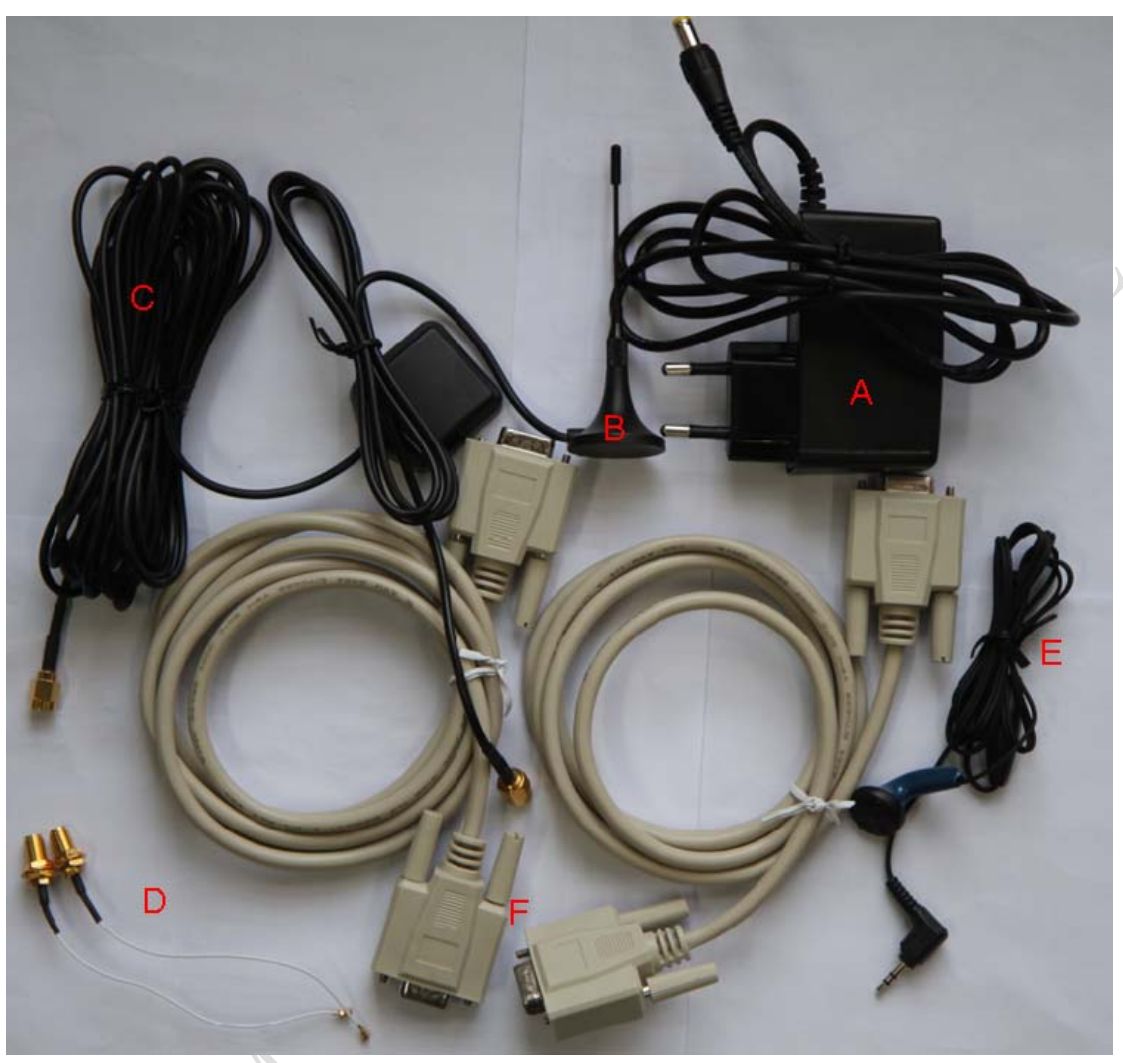

Figure 3: EVB accessory

- A: 5V DC source adapter
- B: GSM antenna
- C: GPS antenna
- D: RF cable
- E: Earphone
- F: Two USB to serial port lines

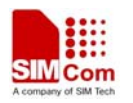

# **3** Accessory interface

## **3.1 Power interface**

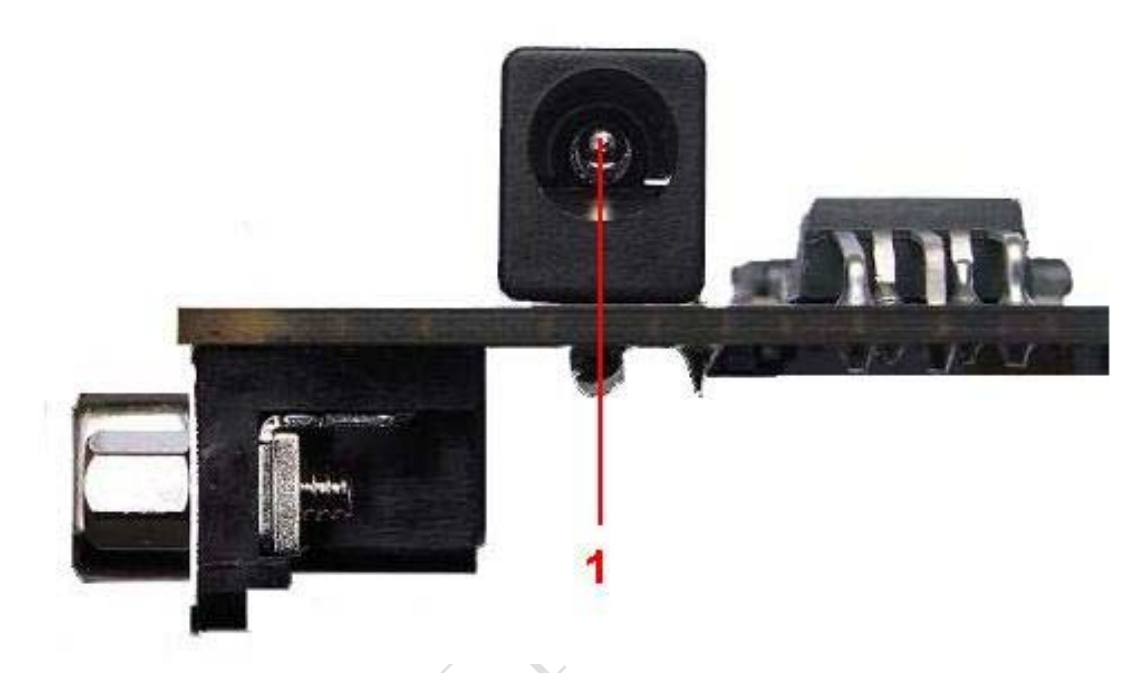

# **Figure 4: Power interface**

| D' . | <u><u>(</u>),]</u> | T/O | Density                 |
|------|--------------------|-----|-------------------------|
| Pin  | Signal             | 1/0 | Description             |
| 1    | Adapter input      | I   | 5V/2.5A DC source input |

STHOW

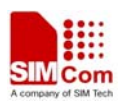

## **3.2 Audio interface**

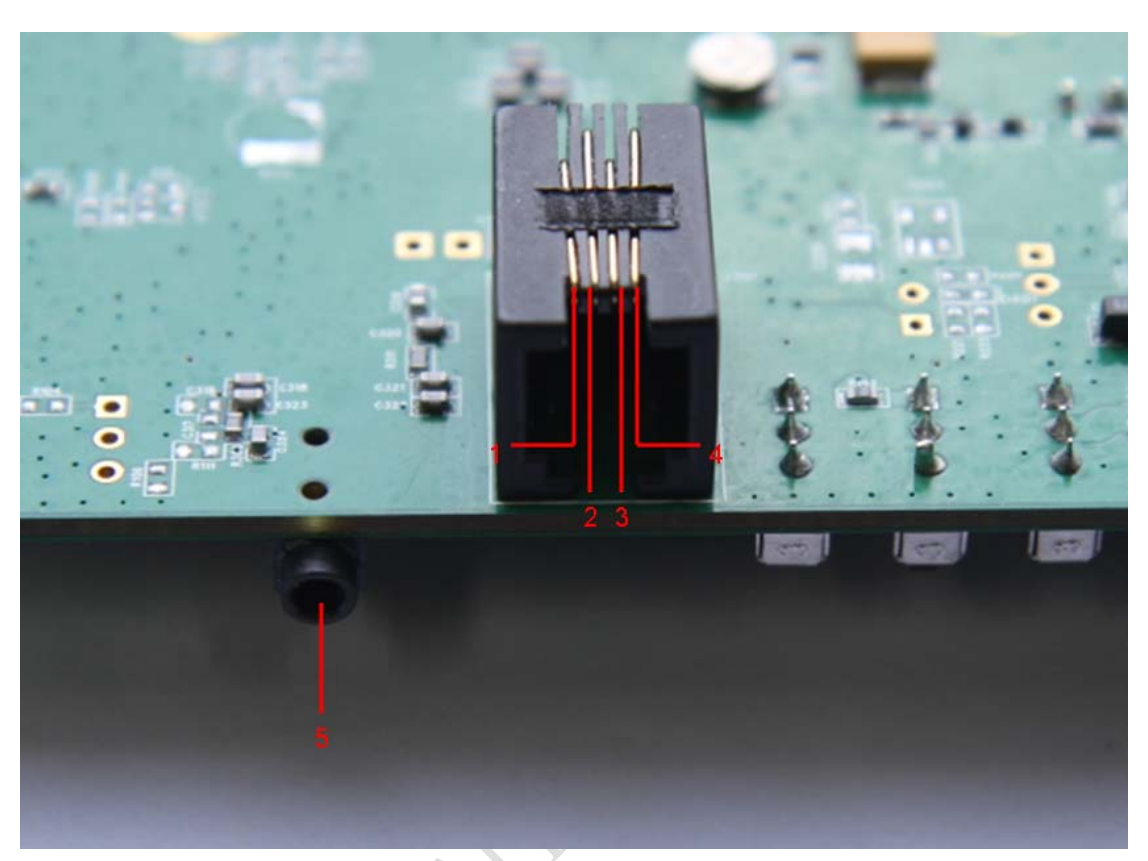

# Figure 5: Audio interface

## Headset interface

| Pin | Signal | I/O | Description               |
|-----|--------|-----|---------------------------|
| 1   | MIC1N  | Ι   | Negative microphone input |
| 2   | SPK1N  | 0   | Negative microphone input |
| 3   | SPK1P  | 0   | Positive microphone input |
| 4   | MIC1P  | Ι   | Positive microphone input |

# Headphone interface:

| Pin | Signal      | Input/Output | Description                         |
|-----|-------------|--------------|-------------------------------------|
| 5   | MIC2P&SPK2P | I/O          | Auxiliary positive input and output |

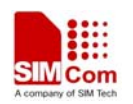

## **3.3 SIM card interface**

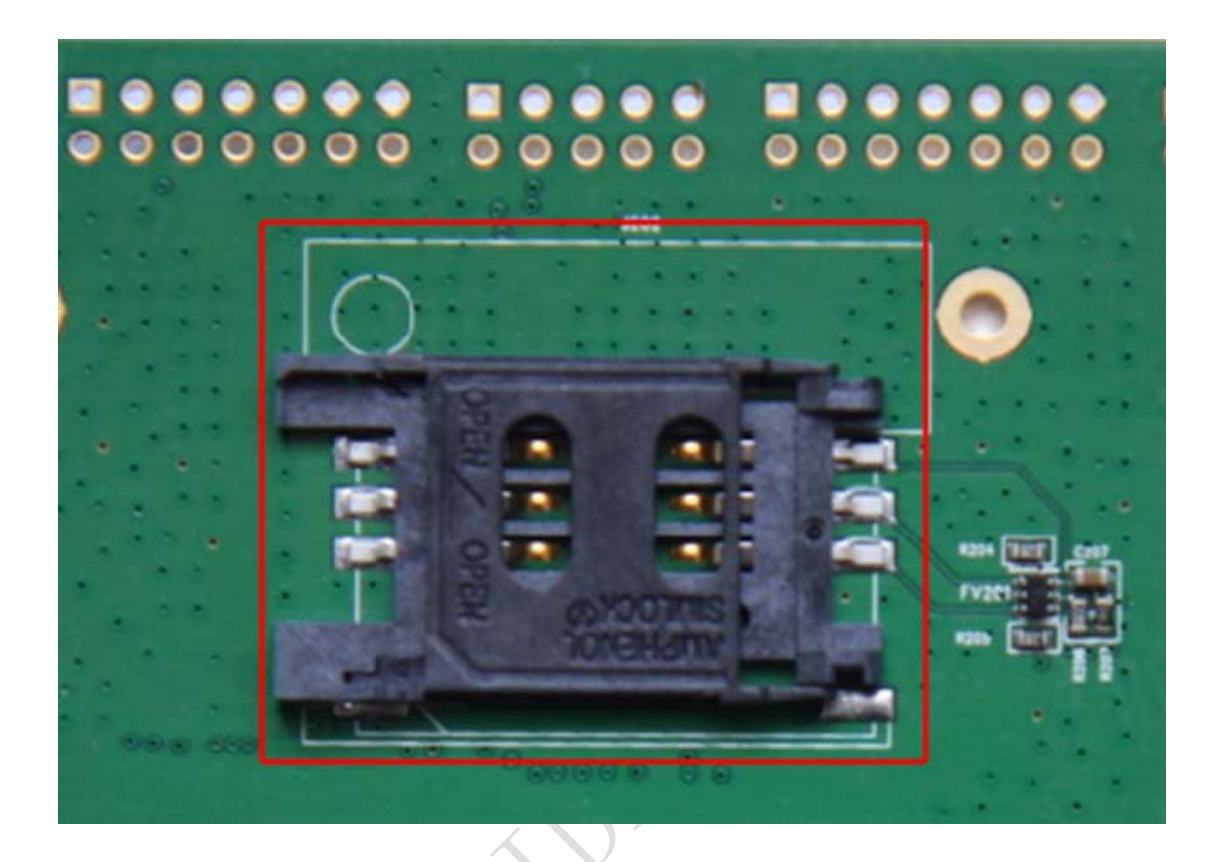

Figure 6: SIM card interface

Note: Please refer to SIM908 Hardware design, detailed in Chapter 4.8 SIM Card interface.

21110 Jan

## 3.4 Antenna interface

## 3.4.1 GSM antenna interface

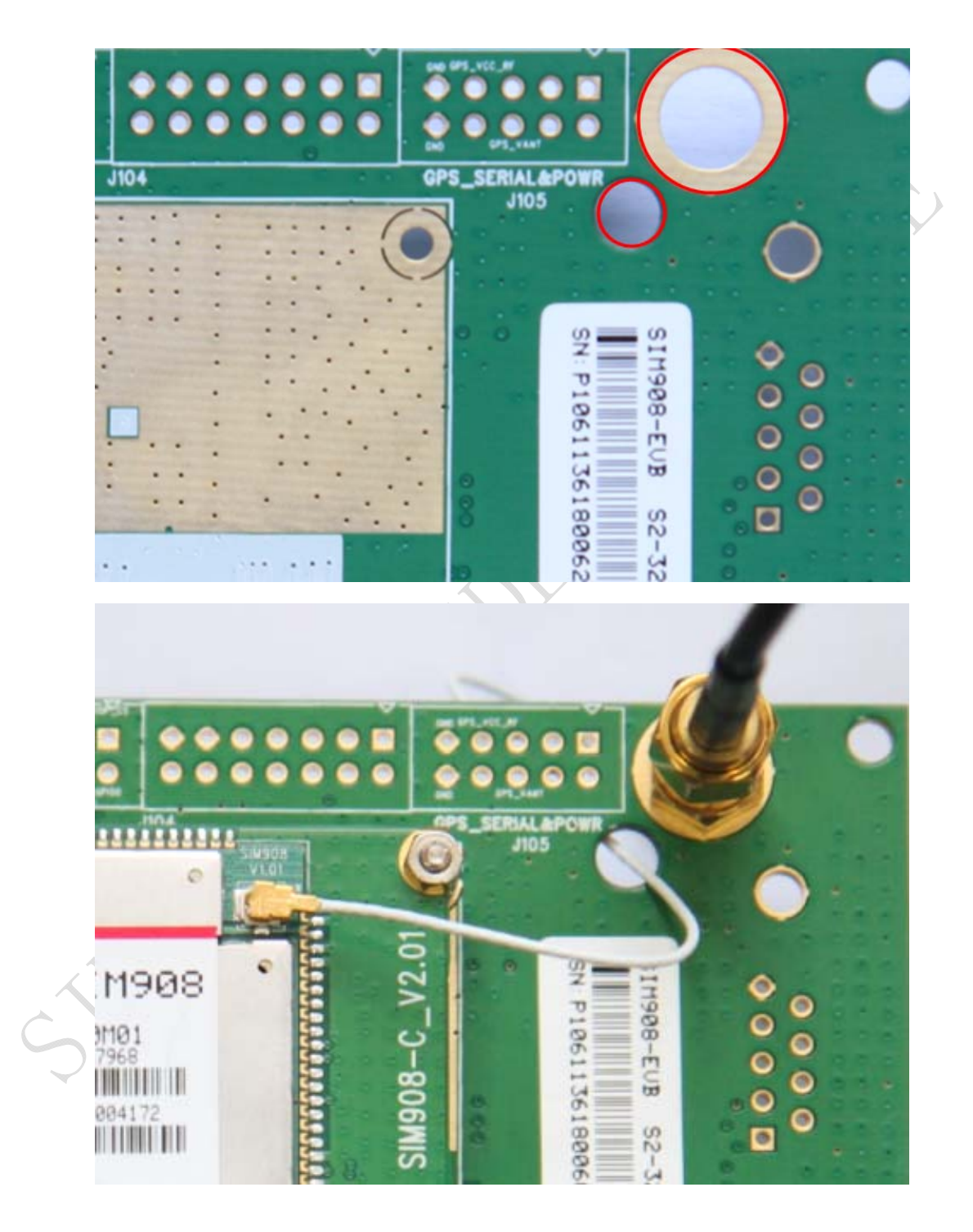

Figure 7: GSM antenna interface

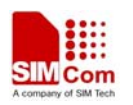

## **3.4.2 GPS antenna interface**

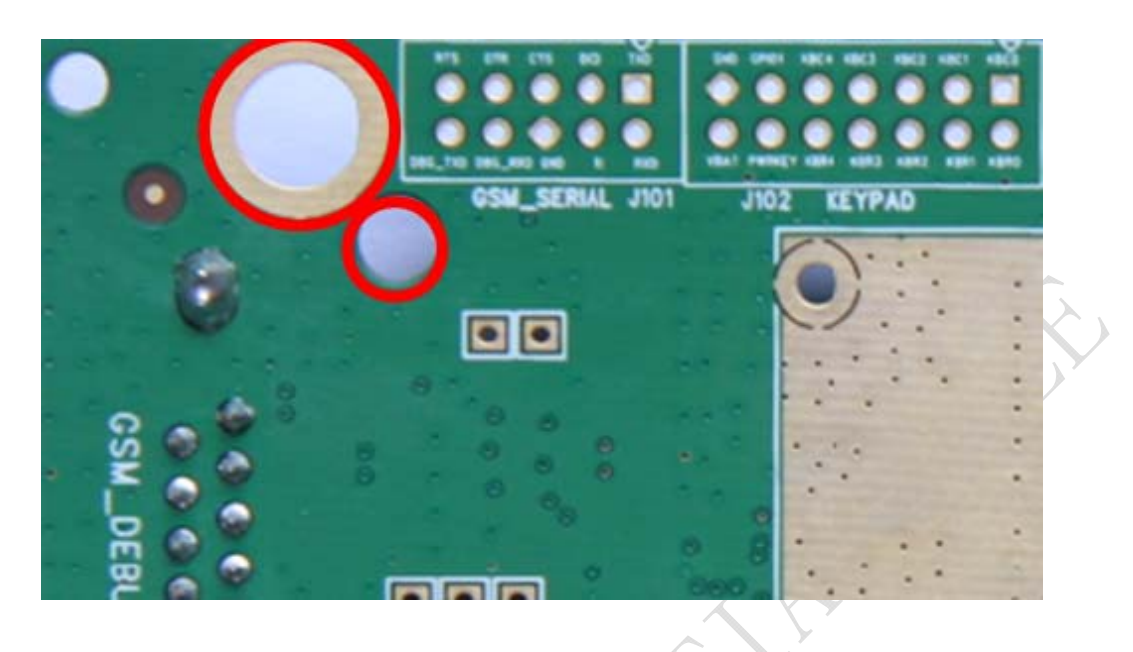

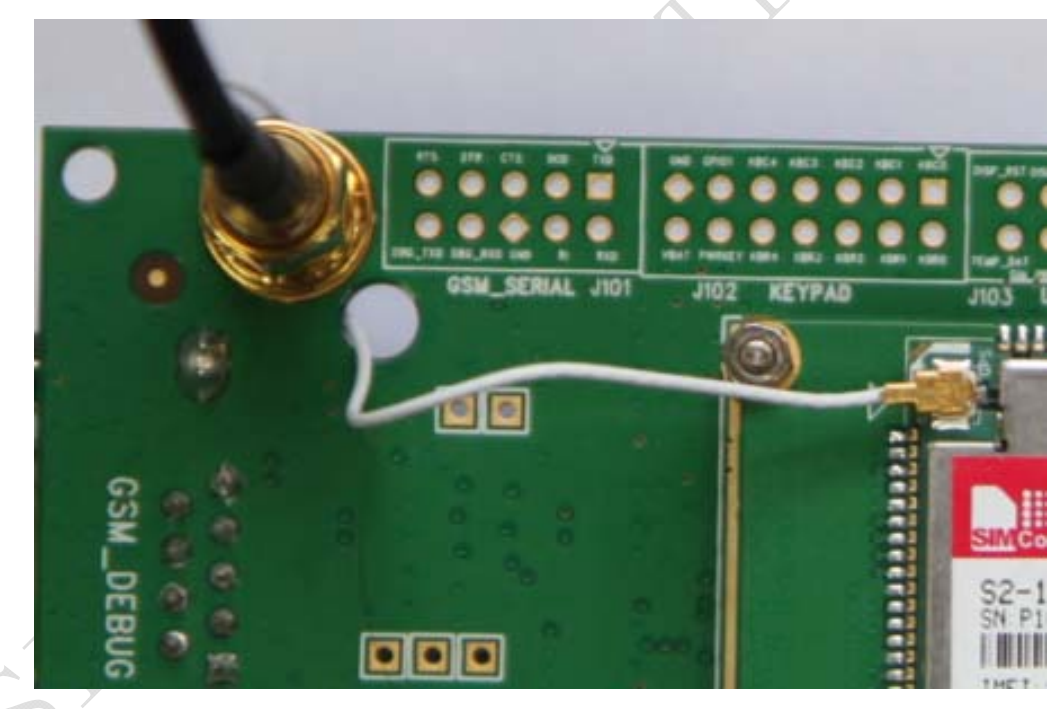

Figure 8: GPS antenna interface

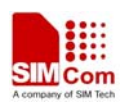

# 3.5 RS232 interface

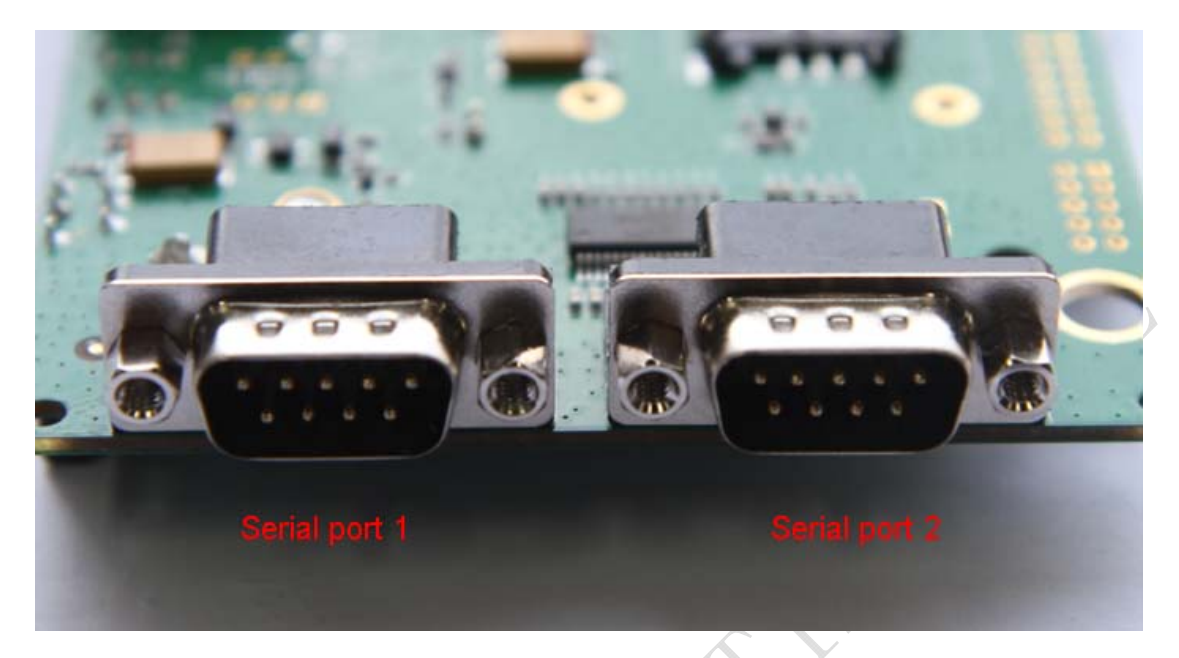

# Figure 9: GSM part serial ports

#### Serial Port 1

| Pin | Signal | I/O | Description            |
|-----|--------|-----|------------------------|
| 1   | DCD    | 0   | Data carrier detection |
| 2   | TXD    | 0   | Transmit data          |
| 3   | RXD    | Τ   | Receive data           |
| 4   | DTR    |     | Data Terminal Ready    |
| 5   | GND    | P   | GND                    |
| 7   | RTS    | Ι   | Request to Send        |
| 8   | CTS    | 0   | Clear to Send          |
| 9   | RI     | 0   | Ring Indicator         |

# Serial Port 2

| Pin | Signal   | I/O | Description   |
|-----|----------|-----|---------------|
| 2   | DEBUG_TX | 0   | Transmit data |
| 3   | DEBUG_RX | Ι   | Receive data  |
| 5   | GND      |     | GND           |

# **3.6 Operating status LED**

# 3.6.1 GSM part

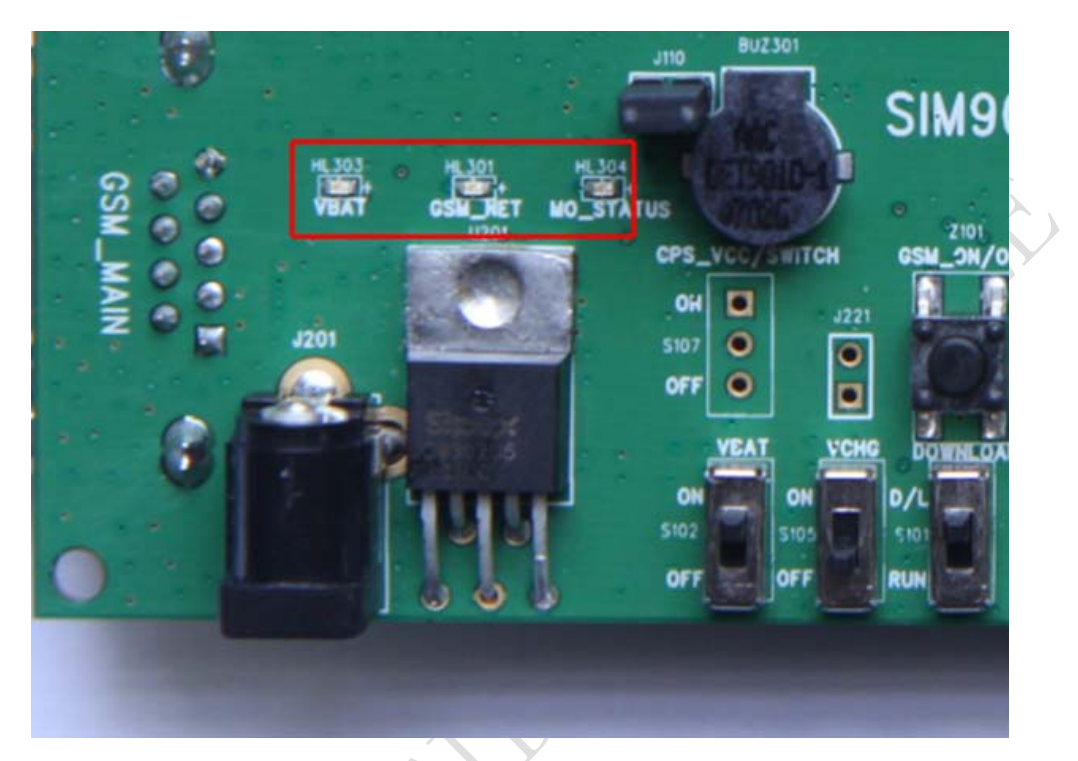

Figure 10: GSM part LED

| Name          | Description               | STATUS                                                              |
|---------------|---------------------------|---------------------------------------------------------------------|
| VBAT_LED      | VBAT ON/OFF indicator     | Bright: VBAT ON;<br>Extinct: VBAT OFF                               |
| GSM_NET_LED   | GSM_NET status indicator  | Blinking at a certain frequency according to various GSM net status |
| MO_STATUS_LED | GSM part status indicator | Not used, will be configured in our latter software.                |

## 3.6.2 Debug indicator

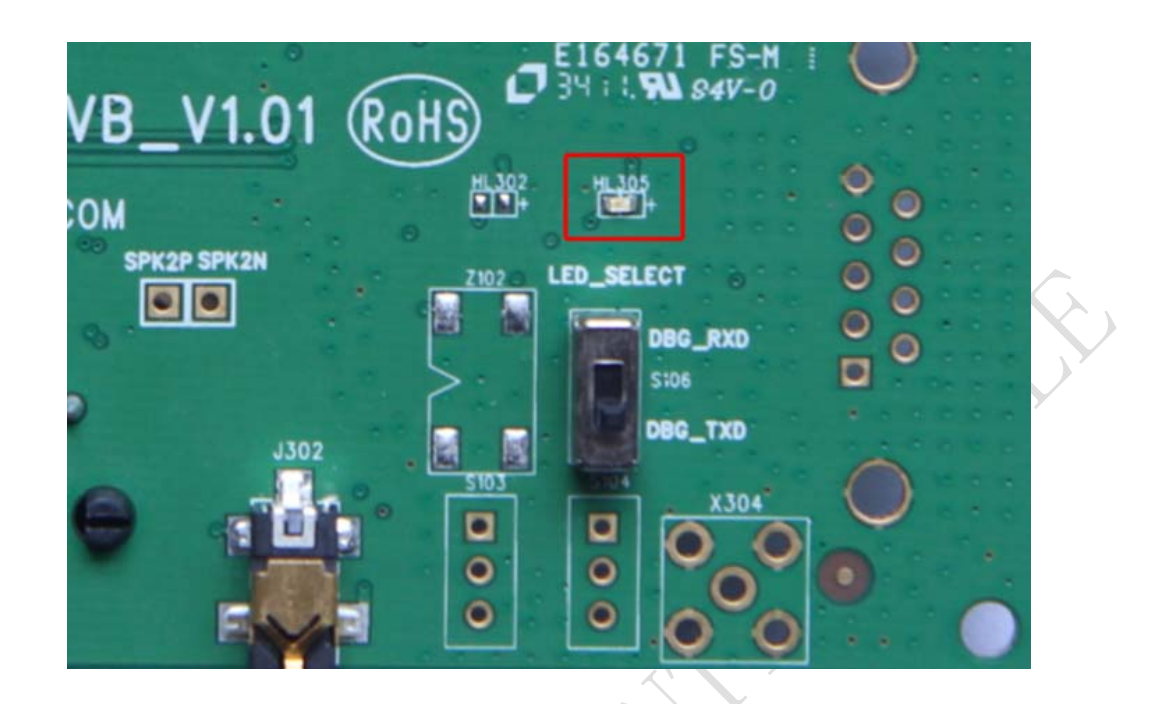

## Figure 11: Debug port LED

| Name              | Description               | STATUS                                                      |
|-------------------|---------------------------|-------------------------------------------------------------|
| Debug_RXD/TXD_LED | Run or download indicator | Run normally: Blinking at 1Hz<br>Download: Blinking rapidly |

# **4** Test interface

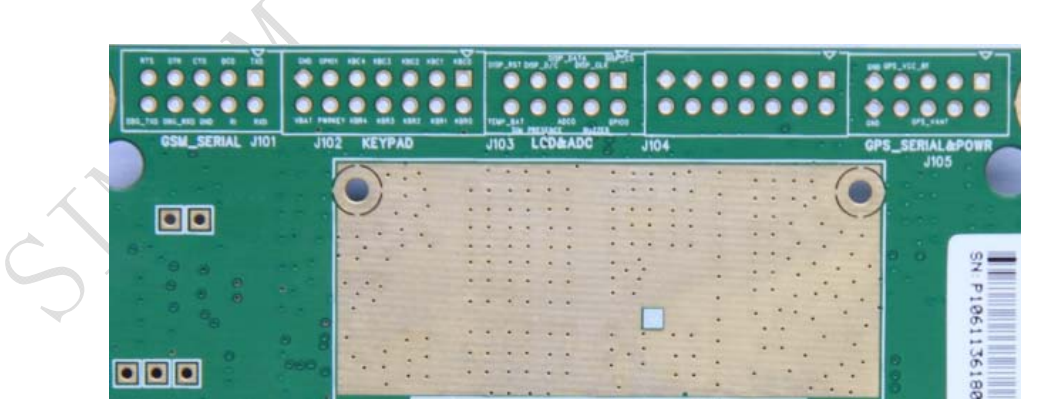

## **Figure 12: Test interface overview**

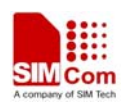

# 4.1 GSM serial ports

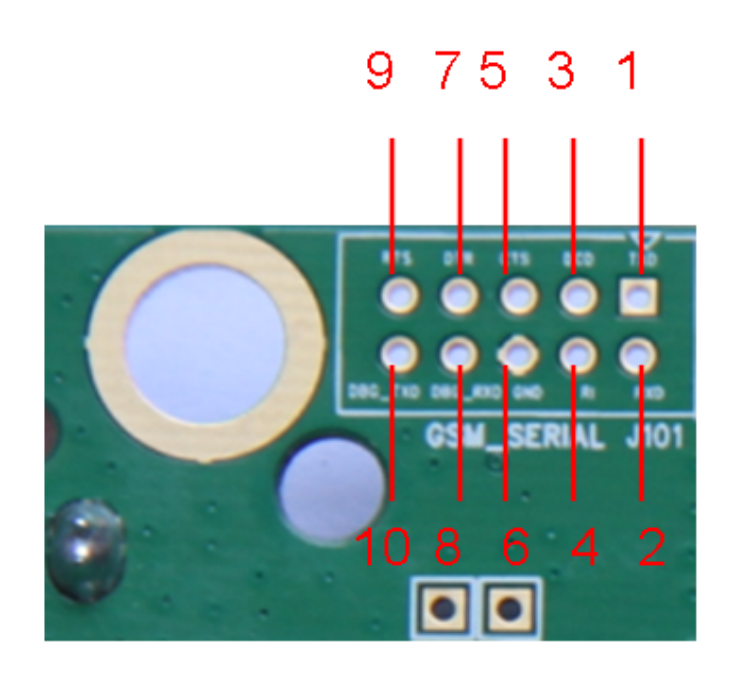

# Figure 13: GSM serial ports

| Pin | Signal   | I/O | Description            |
|-----|----------|-----|------------------------|
| 1   | TXD      | 0   | Transmit data          |
| 2   | RXD      | T   | Receive data           |
| 3   | DCD      | 0   | Data carrier detection |
| 4   | RI       | 0   | Ring Indicator         |
| 5   | CTS      | 0   | Clear to Send          |
| 6   | GND      |     | GND                    |
| 7   | DTR      | Ι   | Data Terminal Ready    |
| 8   | DEBUG_RX | Ι   | Receive data           |
| 9   | RTS      | Ι   | Request to Send        |
| 10  | DEBUG_TX | 0   | Transmit data          |

# 4.2 LCD & ADC

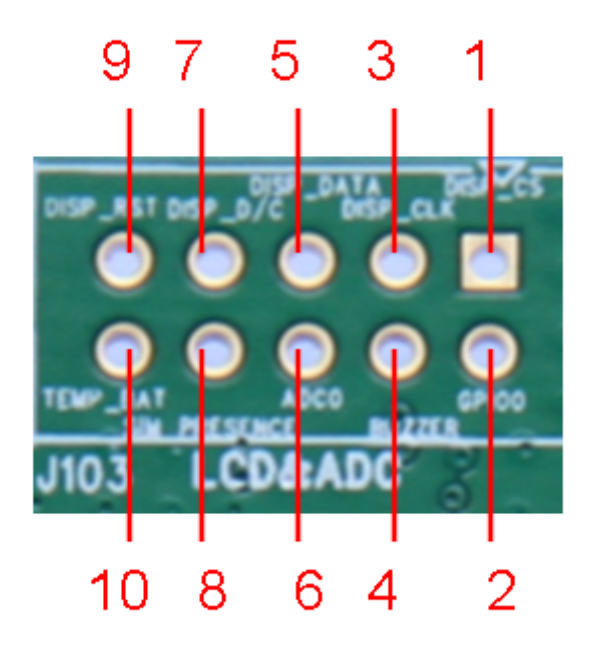

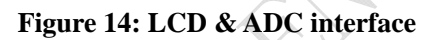

| Pin | Signal       | I/O | Description                        |
|-----|--------------|-----|------------------------------------|
| 1   | DISP_CS      | 0   | Display enable output              |
| 2   | GPIO0        | I/O | GPIO port                          |
| 3   | DISP_CLK     | 0   | Display clock output               |
| 4   | BUZZER       | 0   | Buzzer output.                     |
| 5   | DISP_DATA    | I/O | Display data line                  |
| 6   | ADC0         | Ι   | Adc input                          |
| 7   | DISP_D/C     | 0   | Display data or address select     |
| 8   | SIM_PRESENCE | Ι   | SIM Card Detection                 |
| 9   | DISP_RESET   | 0   | Display reset outplay              |
| 10  | TEMP_BAT     | Ι   | For measure the batter temperature |

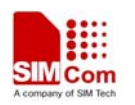

# 4.3 GPS serial ports and power

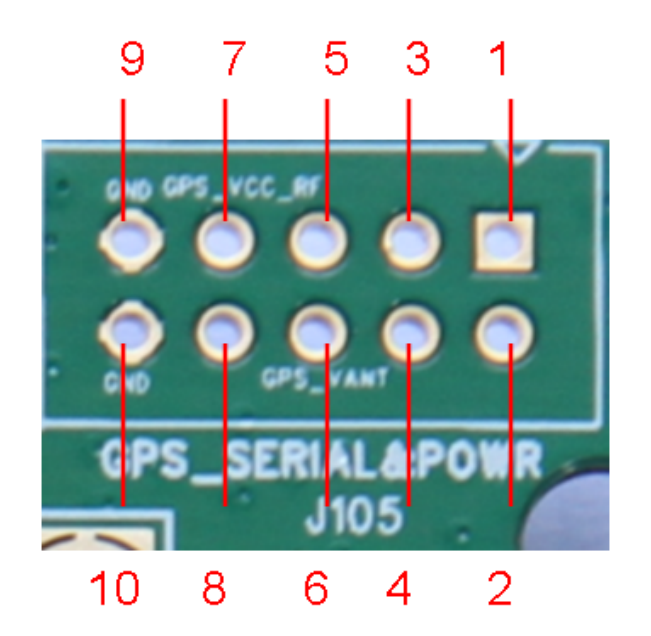

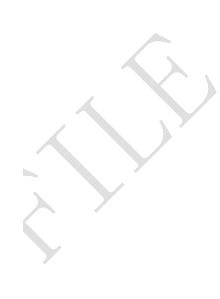

Figure 15: GPS serial port

| Pin | Signal     | I/O | Description                                     |
|-----|------------|-----|-------------------------------------------------|
| 5   | GPS_VCC_RF | 0   | Power supply for 3V active antenna.             |
| 6   | GPS_VANT   | Ι   | External DC power supply for an active antenna. |
| 9   | GND        |     | GND                                             |
| 10  | GND        |     | GND                                             |

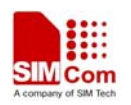

# **5 EVB and accessory equipment**

At normal circumstance, the EVB and its accessory are equipped as the following figure:

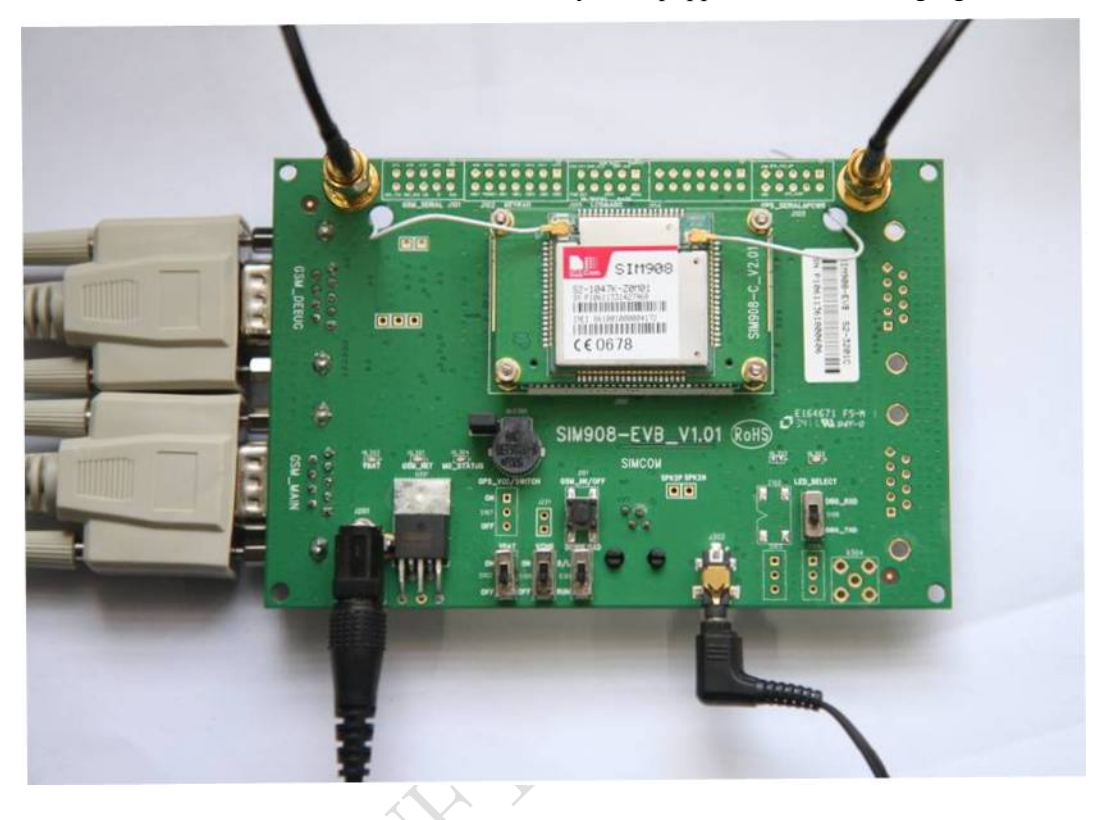

Figure 16: EVB and accessory equipment

, MOM

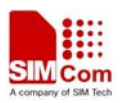

# **6** Illustration

## 6.1 GSM part

#### 6.1.1 Running

- (1) Connect the SIM908 module to the 60pins connector on the SIM908 EVB, insert the 5V DC source adapter, switch shifter S101 on the RUN state, shifter S102 on the ON state; Connect the GSM antenna to the SIM908 module using an antenna transmit line, insert SIM card into the SIM card interface, and insert headphone or handset into relevant interface.
- (2) Press the GSM\_ON/OFF button Z101 for about 2 seconds, then the GSM part of SIM908 is powered on.

Note: You will see the light GSM\_NET on the EVB glittering at a certain frequency corresponding to various states, then you can judge whether the EVB and SIM908 is running or not. No function and test can be executed when we have not connected necessary accessories.

#### 6.1.2 Connecting Net and calling

Connect the serial port line to the GSM\_MAIN serial port, open the HyperTerminal (AT command windows) on your personal computer, the location of the HyperTerminal for Windows XP is START →All programmes→ Accessories→ communications →HyperTerminal.

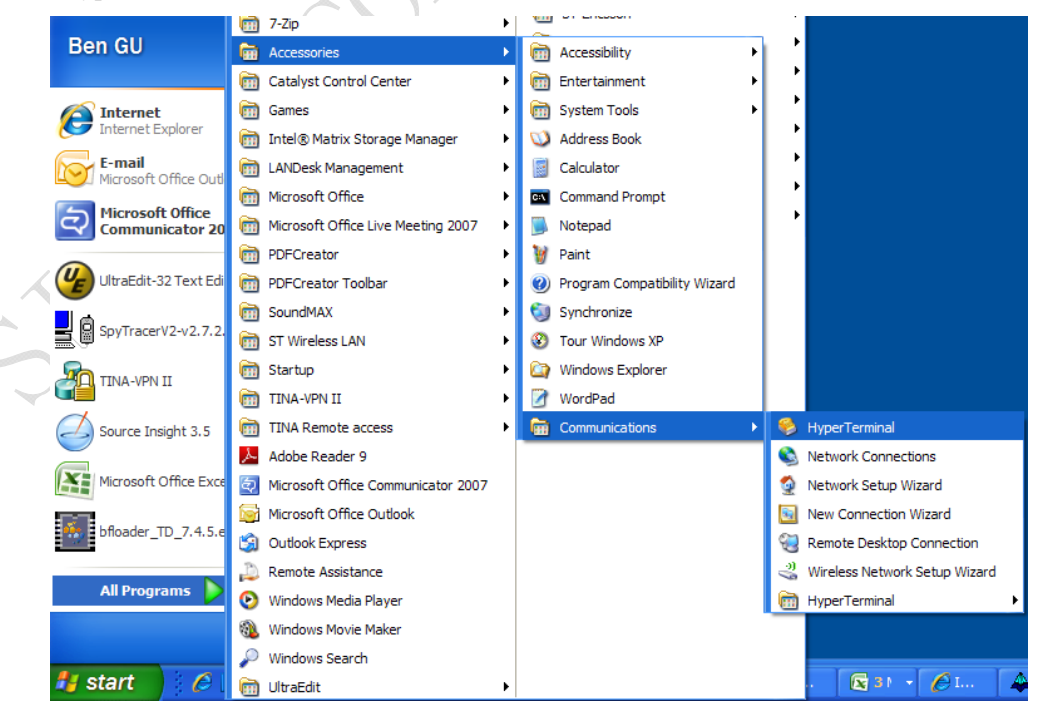

#### Figure 17: open Hyper Terminal

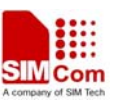

| <b>New Connection - HyperTerminal</b><br>File Edit View Call Transfer Help |                                                                                                    |
|----------------------------------------------------------------------------|----------------------------------------------------------------------------------------------------|
|                                                                            | Connection       Image: Connection         Enter a name and choose an icon for the connection:         Name:         Icon:         Icon: |
| Disconnected Auto detect                                                   | Auto detect SCROLL CAPS NUM Capture Print echo                                                                                                    |

#### Figure 18: name Hyper Terminal

(2) Set the correct baud rate and COM number. The default baud rate of SIM908 is 57600 bps, and the COM number based on which port your serial port line insert in, conform it in the device manager, customers should select such as COM1, COM3 or COMx etc.

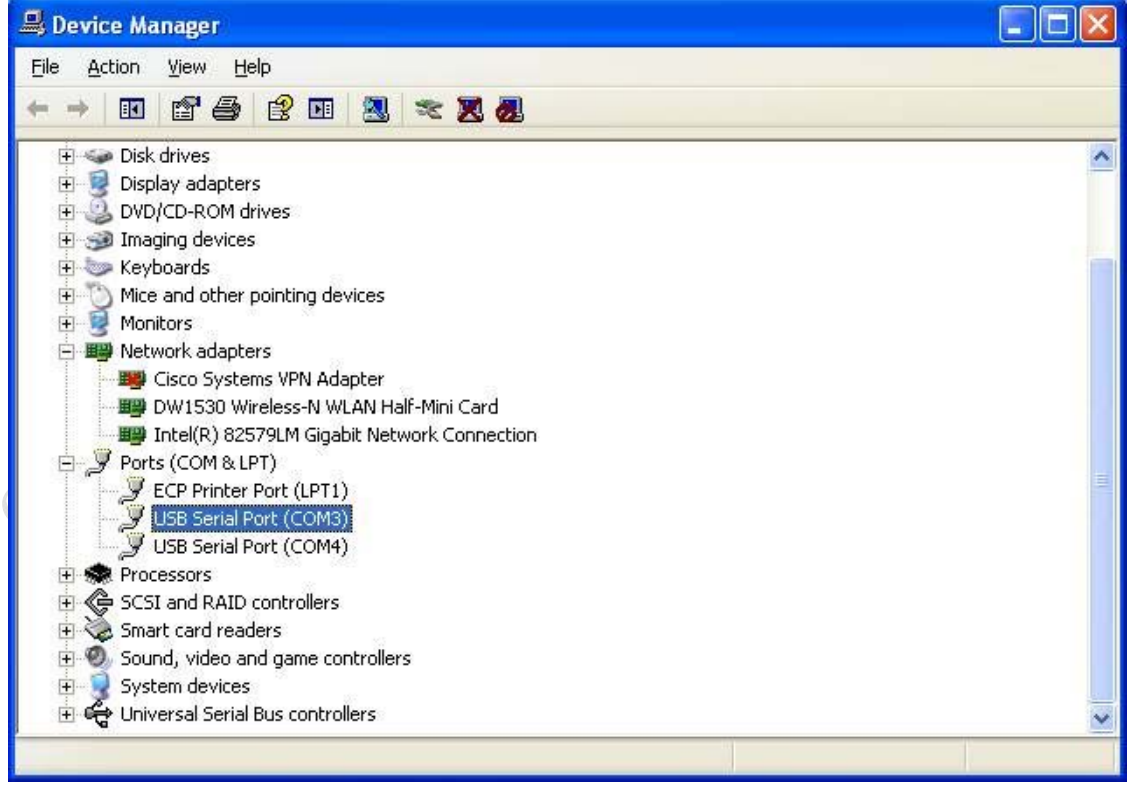

Figure 19: confirm port number

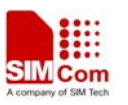

(3)Choose the correct port number:

| SIMCom Properties                                       | ?×    |    |
|---------------------------------------------------------|-------|----|
| Connect To Settings                                     |       |    |
| SIMCom Change <u>I</u> con                              |       |    |
| Country/region: United States (1)                       |       |    |
| Enter the area code without the long-distance prefix.   |       | 6  |
| Ar <u>e</u> a code: 89                                  |       |    |
| Phone number:                                           |       | XY |
| Connect using:                                          |       |    |
| Agere Systems HDA Modem<br>COM31<br>COM32<br>COM15      |       | ¥  |
| <u>Use country/ COM3</u> Redial on bus TCP/IP (Winsock) |       |    |
|                                                         |       |    |
| ОК С                                                    | ancel |    |

Figure 20: select port number

(4)Set baud rate (default is 57600, no flow control) :

|                          | ?     |
|--------------------------|-------|
| Port Settings            |       |
| <u>B</u> its per second: | 57600 |
| <u>D</u> ata bits:       | 8     |
| <u>P</u> arity:          | None  |
| <u>Stop</u> bits:        | 1     |
| Elow control:            | None  |

Figure 21: set baud rate

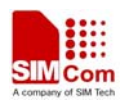

(5) Typing the AT commands in the HyperTerminal, and then the SIM908 module will execute its corresponding function. For detail AT commands related with GSM part please refer to *SIM908\_AT Command Manual\_V1.01*.

## 6.1.3 Downloading

SIM908 module shares the same flash loader with SIM900 which is a similar product also from SIMCom.

Connect the serial port cable to the GSM\_MAIN serial port, plug 5V DC adapter, Shifter S101 on

the D/L state (S102 is off now), run the download program and press the **START** key, then switch S102 to the on state, and then the download procedure is executing immediately.

|                   | ✓ Trite ✓ Erase 	Security down Erase Option Application ★ ✓ Update firmware             |
|-------------------|-----------------------------------------------------------------------------------------|
|                   | Offset Olex.) 0x00030000 Length Olex.) 0x00280000                                       |
|                   | Time 2011-09-26, 13:56:35 Size 0x002AC674                                               |
|                   | Application Dinary file           R:\Project\STM908\1137E02STM908M84_ST_2011_09_26_13_5 |
|                   |                                                                                         |
|                   | Upload File<br>E:\aaa<br>Browse                                                         |
|                   | Communication settings                                                                  |
|                   | COM Port COM3 Speed 450800                                                              |
|                   | STOP                                                                                    |
| ĆN                | On'ON - Waiting for board reset                                                         |
| $\langle \rangle$ | 100'00"000 - Please power up the target.                                                |
|                   |                                                                                         |
|                   |                                                                                         |

## Figure 22: SIM908 flash loader

Notes: customers must pay attention to the sequence of the operation, run the download program and press the start key is the first step, then switch S102 follow the description above, so the module and PC tool can make a handshake successful and execute download procedure.

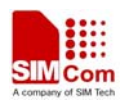

#### 6.1.4 Turn off

Press the GSM\_ON/OFF button Z101 for about 1 second, the GSM part of SIM908 will be turned off, and the GSM\_NET led indicator will extinct.

## 6.1.5 Charging

Connect the SIM908 module to the 60pin connector interface and the external battery to charging interface, which have been provided on the EVB. Insert the direct current source adapter; switch shifter S102 on the OFF state, shifter S105 on the ON state, then the SIM908 will go to the charging state.

## 6.2 GPS part

SIMCom provides a GPS tool kit named "*SIMCom NMEA GPS DEMO*" to assist customers in the projects design, which provides an easy way to do some test about GPS. It has the same function as AT Command, this chapter will introduce these two methods briefly.

## 6.2.1 Running:

- Connect the module to the 60pins connector on the EVB, insert the 5V DC adapter, power on SIM908 EVB follow steps mentioned in chapter 6.1
- (2) Connect SIM908 EVB to PC via two USB-Serial lines, connect to GSM\_DEBUG and GSM\_MAIN ports respectively.
- (3) Click icon (3) Click icon (3)

port number in device manager, click

to finish configuration.

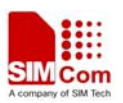

| SINCom NNEA GPS DERO VI.11                                                |             |             |                |             | II I 🛛                                            |
|---------------------------------------------------------------------------|-------------|-------------|----------------|-------------|---------------------------------------------------|
|                                                                           | Signal View | FixState    | AV             | G Power     | 3600                                              |
| Basic Information UTC Time: BJ Time: Latitude: Latitude: Altitude: Speed: | CNO         | <br>Debug p | <br>Port on EV | <br>B       | 3000 300<br>3000 450 600<br>2700 900<br>2400 1207 |
| TTFF: Monitor View                                                        | CH GPS      | Com: COM3 • | Baud Rate      | : 115200 -  | 2100 1500                                         |
|                                                                           | Main port   | OK ON EVB   | Cancel         | Tant Times: | FixTimeOut: 60 s                                  |
| Command:                                                                  |             |             | - Send         | Info:       | U Timesj [AVG TTFF:0s]                            |
|                                                                           |             |             | القديدي ا      | 0.03970.74  |                                                   |

Figure 23: setting GPS tool

(4) Click to run, and if the \$GPGGA/\$GPGSA NMEA sentences appear in Monitor

View, the SIM908 is acquiring the GPS signal.

| SIMCom NME                                                                                                    | A GPS DEMO V1.11                                                                                   |          |       |    |      |   |       |        |      |      |                                                                                              |                                     |                               |                         |                                                                                |
|----------------------------------------------------------------------------------------------------|----------------------------------------------------------------------------------------------------|----------|-------|----|------|---|-------|--------|------|------|----------------------------------------------------------------------------------------------|-------------------------------------|-------------------------------|-------------------------|--------------------------------------------------------------------------------|
|                                                                                                    |                                                                                                    | Sigr     | al Vi | ew |      | N | 0 FIX | : [    |      |      | No si                                                                                        | gnal                                |                               |                         | 3600                                                                           |
| Basic Informa                                                                                                    | ation                                                                                              |          |       |    |      |   |       |        |      |      |                                                                                              |                                     |                               |                         | 3300 150 300                                                                   |
| UTC Time:                                                                                                    | 00:04:07<br>9:04:07                                                                                | CNo      |       |    |      |   |       |        |      |      |                                                                                              |                                     |                               |                         | 3000<br>450<br>600                                                             |
| Latitude:                                                                                                    | 0.04.07                                                                                            |          |       |    |      |   |       |        |      |      |                                                                                              |                                     |                               |                         | 2700900                                                                        |
| Longtitude:                                                                                                    | м                                                                                                  |          |       |    |      |   |       |        |      |      |                                                                                              |                                     |                               |                         |                                                                                |
| Speed:                                                                                                    | 0.0000Km                                                                                           | s۷       |       |    | <br> |   | <br>  | [<br>[ | <br> |      |                                                                                              |                                     |                               |                         | 2100 1500                                                                      |
| TTFF:                                                                                                    | 8                                                                                                  | СН       | 1     | 2  | 3    | 4 | 5     | 6      | 7    | 8    | 9                                                                                            | 10                                  | 11                            | 12                      | 1800                                                                           |
| Monitor View                                                                                                    |                                                                                                    |          |       |    |      |   |       |        | Pa   | use  | St                                                                                           | tart T                              | ype:                          | COL                     | D                                                                              |
| \$GPRMC.0004(<br>\$GPVTG.,T.,M,<br>\$GPGGA.0004(<br>\$GPGLL,000<br>\$GPGSA.A.1<br>\$GPGSV,1,1,00<br>\$GPRMC.0004( | 06.000,∨,,,101010,,,№,<br>,N,K,№2C<br>07.000,∨,№79<br>1407.000,∨,№79<br>*1E<br>07.000,∨,101010,,,№ | 4E<br>4F |       |    |      |   |       |        |      | 2    | <ul> <li>[IN</li> <li>[IN</li> <li>[F7</li> <li>[IN</li> <li></li> <li></li> <li></li> </ul> | F0:]  <br>F0:]  <br>AIL:]  <br>F0:] | AT+C<br>Waitt<br>No GF<br>GPS | GPS<br>ing fo<br>PS NME | RST=0 Module reset!  r GPS NMEA output MEA outputlplease check. A output pass! |
| \$GP∨TG.,T.,M,                                                                                                    | .,N,,K,N*2C                                                                                        |          |       |    |      |   |       |        |      | 2    | , <                                                                                          | est Ti                              | imes                          | : 1                     | [0 Times] [AVG TTFF:0s]                                                        |
| Command: A                                                                                                    | T+CGPSRST=1                                                                                        |          |       |    |      |   |       |        | •    | Send | IN                                                                                           | IFO:                                |                               | 1                       | Start Stop                                                                     |

Figure 24: power on GPS

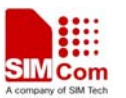

AT Command can also run the GPS, Open HyperTerminal, type in "AT+CGPSPWR=1" to power on GPS, and "AT+CGPSRST=1" to reset GPS in cold start mode, cold start mode is recommended for first time reset. For detail AT Commands about GPS please refer to *SIM908\_AT Command Manual\_V1.01*.

No function and test can be executed when we have not connected necessary accessories.

Notes: There are two types of GPS antenna: One is active antenna, if the customer uses the active GPS antenna in the SIM908-EVB kit to demo GPS, for providing the power to the active GPS antenna, it is necessary to connect GPS\_VANT with GPS\_RF\_VCC, the picture as below: The other is passive antenna, if customers want to use passive GPS antenna to demo GPS, there is no need to provide power to the antenna.

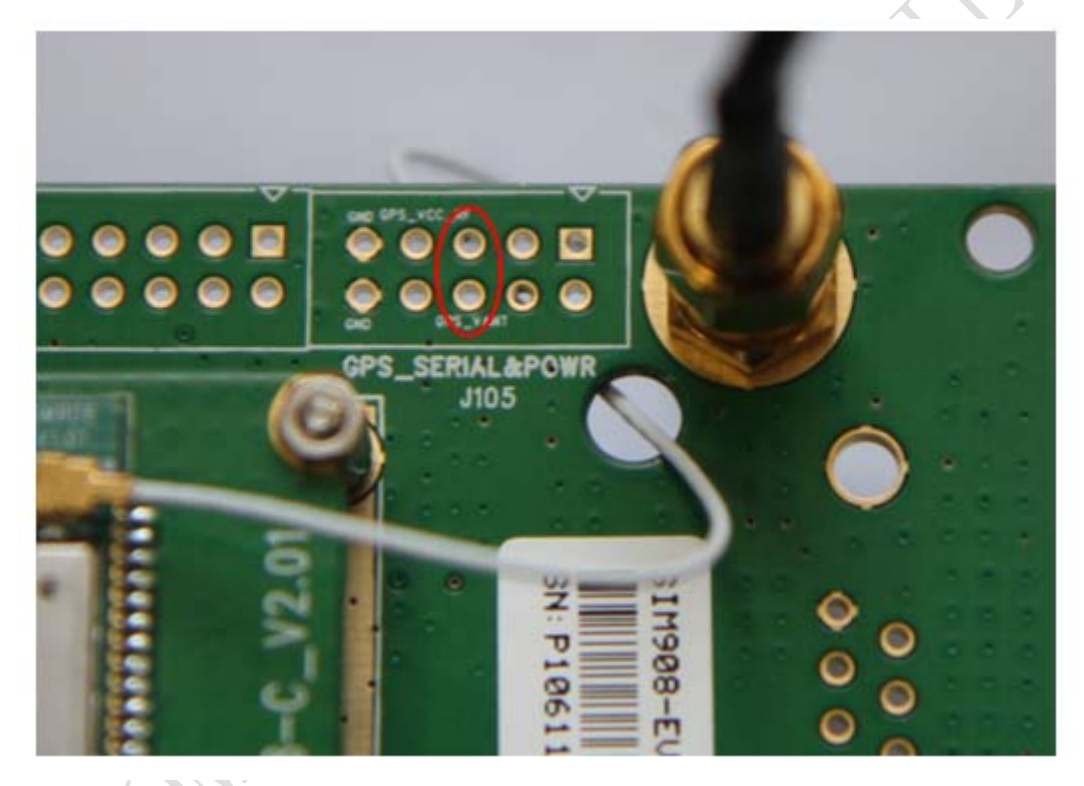

## Figure 25: GPS\_VANT and GPS\_RF\_VCC

## 6.2.2 Position fixed

After position has been fixed, the GPS information can be viewed in two methods: Monitor View and Signal View.

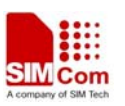

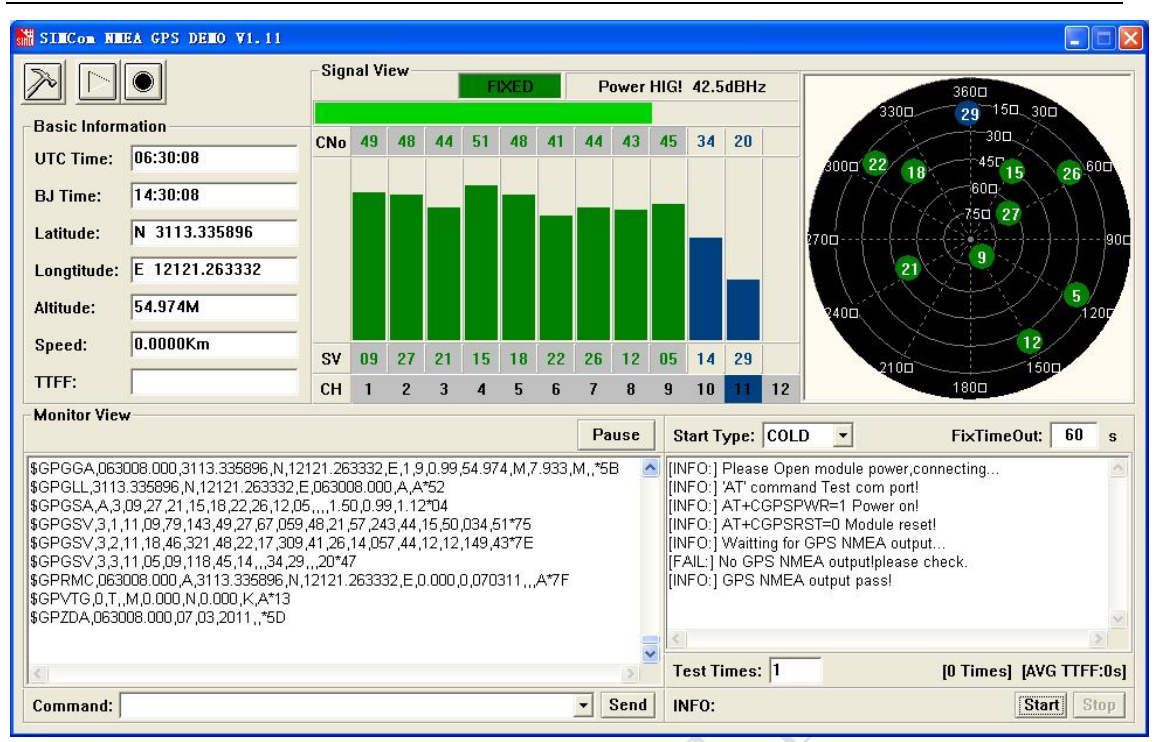

#### Figure 26: Position fixed

## 6.2.3 TTFF Test

SIMCom NMEA DEMO TOOL supports SIM908 TTFF test. The TTFF information is shown in the following figure:

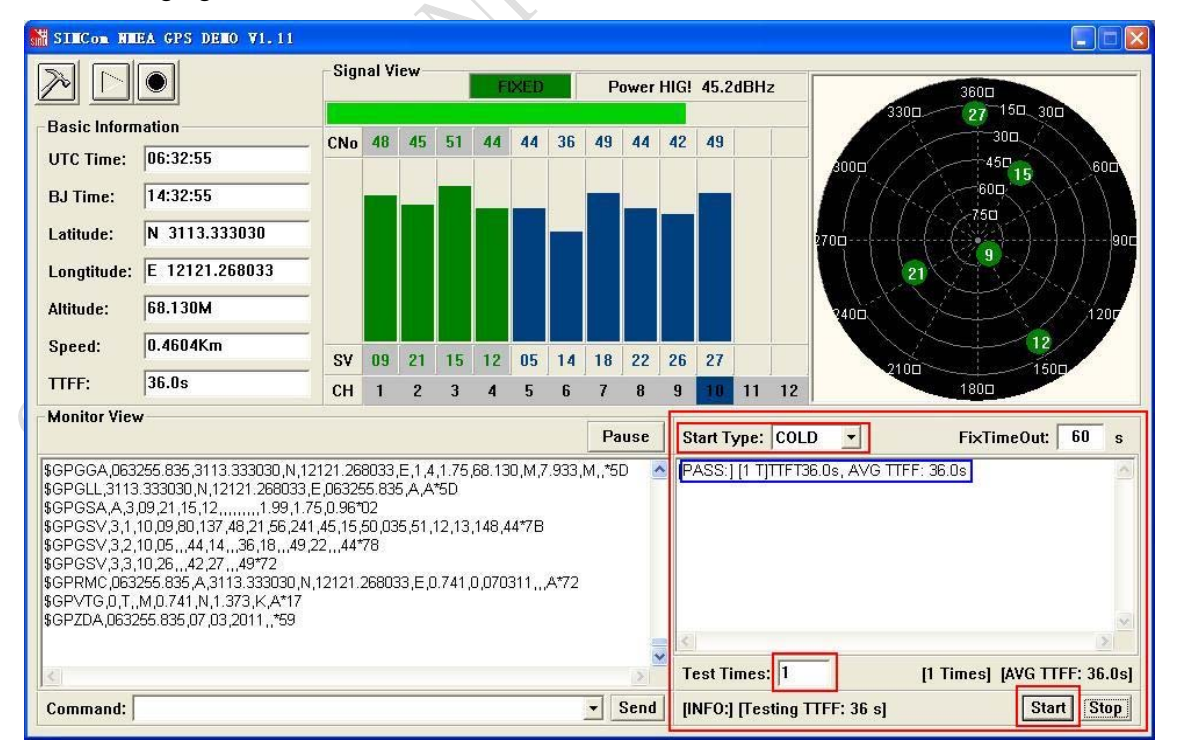

Figure 27: TTFF test

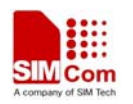

## 6.2.4 Turn off and Reset

(1) Turn off: SIMCom NMEA DEMO TOOL supports AT Command input at the running state, customers can turn off the GPS module by type in "AT+CGPSPWR=0", and click the

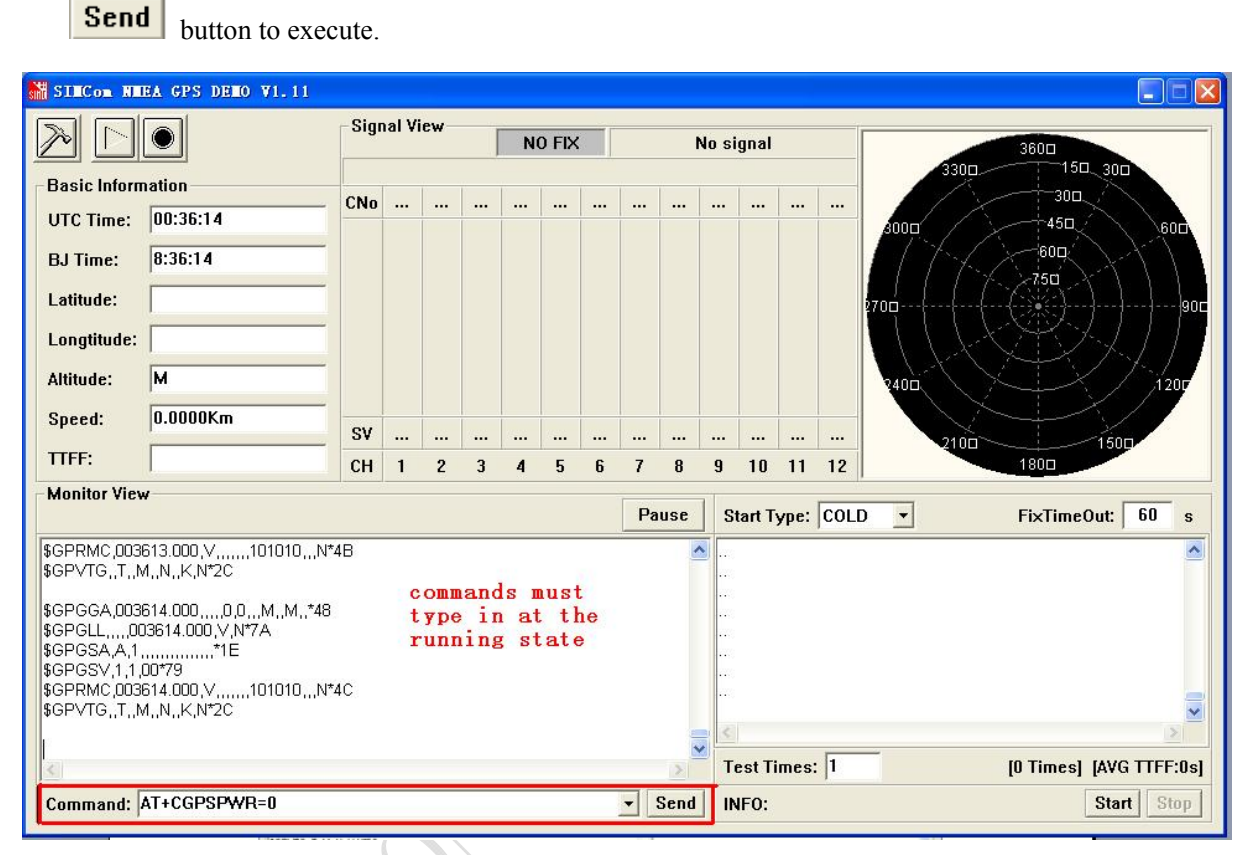

## Figure 28: power off GPS part

## Note: customers can also turn off GPS in Hyper Terminal with the same command.

(2) Reset: Similar with turn off operation, customers can type in "AT+CGPSRST=0" to reset GPS in cold start mode, cold start mode is recommended for first time reset

## **Contact us:**

# Shanghai SIMCom Wireless Solutions Ltd.

Add: SIM Technology Building, No.633, Jinzhong Road, Changning District, Shanghai P.R. China 200335 Tel: +86 21 3252 3300 Fax: +86 21 3252 3301

URL: www.sim.com/wm/

STWOM OWN